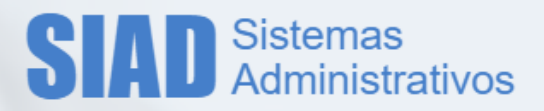

# Sistema de Compras Processo Digital - Integração com SIGAD

Para atender as demandas de documentos digitais da universidade o sistema de compras foi alterado para que os documentos gerados inicialmente na execução da compra (AF – Autorização de Fornecimento, Resumo de Ordenação e Anulação da AF) sejam enviados automaticamente para o SIGAD. Segue as instruções com as alterações no sistema de compras.

# 1. Parametrização

- 1.1. Para que a AF e demais documentos sejam enviados ao SIGAD os parâmetros a seguir precisam estar ativos:
  - a) Parâmetro geral para que o sistema de compras envie ou não os documentos da execução da compra (AF) para o SIGAD.
  - b) Parâmetro por área de compra indicado que a área envia documentos para o SIGAD.
  - c) Parâmetro por modalidade de Compra X Área indicando que essa combinação envia documentos para o SIGAD.
- 1.2. Será necessário o cadastro dos responsáveis por assinatura da AF, via sistema de controle de acesso. Foi criado o perfil "Responsável de Assinatura AF" por área de compra.

| ✓ Solicitar Permiss | ão             |   |         |                                |                  |
|---------------------|----------------|---|---------|--------------------------------|------------------|
| Sistema:            | Compras        | • | Perfil: | Responsável de Assinatura A.F. | Adicionar Enviar |
| Tipo de Acesso:     | Área de Compra | • | Acesso: | DIVISÃO DE SUPRIMENTOS         | •                |

# 2. Sistema de Compras

# 2.1. Consulta de AF

| AFs Nr.4                                                                   | scar Al | penas A<br>F/Anula | Fs da minha área de comp<br>ação pendente de envio pa | ra o SIGAD       |                      |                         |                        |                                   |             |
|----------------------------------------------------------------------------|---------|--------------------|-------------------------------------------------------|------------------|----------------------|-------------------------|------------------------|-----------------------------------|-------------|
| AF5<br>Nr.4<br>3967/2<br>3966/2<br>3965/2<br>3964/2                        |         |                    |                                                       |                  |                      |                         |                        | Pesquisar                         | Limpar      |
| Nr.4           3967/2           3966/2           3965/2           3964/2   |         |                    |                                                       |                  |                      |                         |                        |                                   |             |
| <ul> <li>3967/2</li> <li>3966/2</li> <li>3965/2</li> <li>3964/2</li> </ul> | AF      | SIGAE              | Área de Compra Resp.                                  | Nr. Proc. Compra | Nr. Proc. Secundário | NE                      | CPF/CNPJ               | Fornecedor                        | Situação    |
| <ul> <li>3966/2</li> <li>3965/2</li> <li>3964/2</li> </ul>                 | 2020    | 5                  | 1-DIVISÃO DE SU                                       | 01-P-22407/2017  |                      | 7258/2020               | 01.518.425/0001-<br>50 | MISTER MICRO PARANÁ LTDA          | Empenhada   |
| 3965/2           3964/2                                                    | 2020    | 5                  | 1-DIVISÃO DE SU                                       | 01-P-22407/2017  |                      | 7257/2020               | 01.518.425/0001-<br>50 | MISTER MICRO PARANÁ LTDA          | Empenhada   |
| 3964/2                                                                     | 2020    | -                  | 1-DIVISÃO DE SU                                       | 01-P-22407/2017  |                      | 7254/2020               | 01.518.425/0001-<br>50 | MISTER MICRO PARANÁ LTDA          | Empenhada   |
|                                                                            | 2020    | -                  | 1-DIVISÃO DE SU                                       | 01-P-22416/2017  |                      | 7250/2020               | 20.775.525/0001-<br>06 | NTEC SUPRIMENTOS DE IN            | Anulada     |
| 3963/2                                                                     | 2020    | -                  | 1-DIVISÃO DE SU                                       | 01-P-14448/2019  | 01-P-04395/2020      | 7366/2020               | 17.090.767/0001-<br>51 | EMPORIO PEIXE BOM EIRE            | Empenhada   |
| 3962/2                                                                     | 2020    | -                  | 1-DIVISÃO DE SU                                       | 01-P-22407/2017  |                      | 7242/2020               | 01.518.425/0001-<br>50 | MISTER MICRO PARANÁ LTDA          | Empenhada   |
| 3960/2                                                                     | 2020    | -                  | 1-DIVISÃO DE SU                                       | 01-P-22407/2017  |                      | 7238/2020               | 01.518.425/0001-<br>50 | MISTER MICRO PARANÁ LTDA          | Anulada     |
| 3958/2                                                                     | 2020    | •                  | 1-DIVISÃO DE SU                                       | 01-P-22416/2017  |                      | 7239/2020,<br>7240/2020 | 20.775.525/0001-<br>06 | NTEC SUPRIMENTOS DE IN            | Anulada     |
| 3915/2                                                                     | 2020    |                    | 1-DIVISÃO DE SU                                       | 01-P-04741/2020  |                      | 7003/2020               | 15.788.788/0001-<br>10 | PAPELARIA ORLY LTDA ME            | Anulada     |
| 3911/2                                                                     | 2020    | 5                  | 1-DIVISÃO DE SU                                       | 01-P-04742/2020  |                      | 7001/2020               | 71.961.049/0018-<br>05 | SACI COMERCIO DE TINTA            | Empenhada   |
| 4                                                                          |         |                    | (                                                     | K K 2 3 4 5      | 678910 > >>          | 1 22.845 regi           | stro(s) em 2.285 págir | na(s)<br>tificação Emponhar Anula | r Topprimir |

Adicionado o novo filtro "Buscar AF/Anulação pendente de envio para o SIGAD" - Serão consideradas no resultado da pesquisa apenas as AFs que não foram enviadas para o SIGAD ou AFs que possuem Anulações que ainda não foram enviadas ao SIGAD.

Situação de Integração com o SIGAD

- Adicionada no resultado de pesquisa o indicador se a AF já foi ou não integrada ao SIGAD.

- Pasta Azul: Indica que a AF já foi integrada ao SIGAD
- Pasta Vermelha: Indica que a AF está pendente de integração com o SIGAD

- Pasta Cinza: Indica que a AF não necessida de integração com o SIGAD, ou seja, processos anteriores a data inicial de utilização do Compras com integração com o SIGAD.

# 2.2. Impressão da AF

Enquanto a AF não estiver sido enviada ao SIGAD a impressão poderá ser feita pelo sistema de compras com a marca d'água "AF PARA CONSULTA". Após o envio para o SIGAD, a impressão poderá ser realizada apenas pelo arquivo armazenado no SIGAD, devido a legitimidade e assinatura do documento, para AF dentro do período início de integração com o SIGAD, AFs antigas continuam sendo impressas normalmente.

Tela: Compra >> Consultar / Editar Compra >> AF >> Imprimir

Tela: Compra >> Consultar/Editar AF

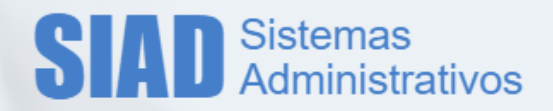

Tela: Gestão de Aquisição >> Consultar Solicitações para Execução de Ata/Contrato >> Gerar AF

\* Na função de impressão em lote, apenas será possível imprimir AFs que possuam o mesmo indicador de integração com o SIGAD.

\* AFs já integradas ao SIGAD será gerado um arquio .pdf para cada AF e um .zip com todas as AFs selecionadas.

\* AFs não integradas ao SIGAD continuará gerando um único .pdf com todas as AFs selecionadas.

# 2.3. Impressão da Anulação da AF

Enquanto a Anulação da AF não estiver sido enviada ao SIGAD a impressão poderá ser feita pelo sistema de compras com a marca d'água "AF PARA CONSULTA". Após o envio para o SIGAD a impressão será realizada apenas pelo arquivo armazenado no SIGAD, devido a legitimidade e assinatura do documento. Anulações antigas continuam sendo impressas normalmente.

| )<br>Selec | Anulações<br>ionar anu | de AF<br>lações para | impressão        |      |                 |             |                   | <u>la</u> | Quantida | de a Parc.     |
|------------|------------------------|----------------------|------------------|------|-----------------|-------------|-------------------|-----------|----------|----------------|
|            | SIGAD                  | Nr.<br>Anulação      | Data<br>Anulação |      | Empe            | nhos        | Valor Anulação    | 0         |          | 1 1 🛃          |
| $\Box$     | -                      | 124/2020             | 16/09/2020       |      | ORC - 73        | 86/2020     | 10,00             | )         |          |                |
| <          | -                      | 125/2020             | 16/09/2020       |      | ORC - 73        | 86/2020     | 10,00             | )         |          |                |
| 0          | -                      | 126/2020             | 16/09/2020       |      | ORC - 73        | 86/2020     | 20,00             | )         |          |                |
|            |                        | •                    |                  | Va   | alor Pago: 0,00 |             | ~                 | Saldo: 0, | 00       |                |
| со         |                        | Prog.Geren           | icial I          | E.E. | Vlr.Empenho     | Vlr.Anulado | Vlr.Liquidado     | vir Pago  | Saldo    | Itens          |
| 0 - D      | GA                     | 08.01.00             | ) 33             | 3060 | 40,00           | 40,00       | 0,00              | 0,00      | 0,00     | 1, 2, 3, 4     |
|            |                        |                      |                  |      |                 |             | Andat Empenhal Re | enviar SI | GAD In   | nprimir Salvar |

- O indicador SIGAD refere as seguintes situações para a Anulação da AF.

- Pasta Azul: Indica que a Anulação da AF já foi integrada ao SIGAD

- Pasta Vermelha: Indica que a Anulação da AF está pendente de integração com o SIGAD

- Pasta Cinza: Indica que a Anulação da AF não necessita de integração com o SIGAD, ou seja, processos anteriores a data inicial de utilização do Compras com integração com o SIGAD.

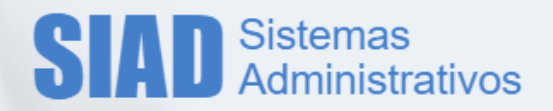

\* Apenas anulações com o mesmo indicador de envio ao SIGAD podem ser impressas juntas.

\* Será gerado um único arquivo com as Anulações selecionadas, pois se trata do mesmo processo.

# 2.4. Empenhar e Envio ao SIGAD dos documentos da Execução da Compra.

A função de empenho nas telas foi alterada para integrar a AF com o SIGAD:

- Compra >> Consultar AF (Empenho em Lote por AF)
- Compra >> Editar AF
- > Gestão de Aquisição >> Consultar Solicitações para Execução de Ata/Contrato

| ▶ Resumo de Recursos da Compra |                 |          |
|--------------------------------|-----------------|----------|
| Voltar                         | Taulit Empenhar | Imprimir |

#### Importante:

Mesmo que a AF não seja enviado ao SIGAD por algum motivo, o empenho será realizado. Neste caso deverá utilizar a função "Reenviar SIGAD".

O processo a ser considerado para integração com o SIGAD é o processo da compra. Apenas quando houver processo secundário informado na AF que será considerado o processo secundário.

#### Integração com o SIGAD

1. Busca todos os perfis "Responsável por assinatura da AF" para a área de compra da AF.

- Se não encontrar emite mensagem e grava uma ocorrência e prossegue com o empenho sem enviar ao SIGAD.
- Se encontrar abre seleção com todos os usuários com o referido perfil, para que seja selecionado apenas um responsável para assinatura da AF a ser enviado para o SIGAD para assinar a AF.

| natura da AF                                           |                                                                                                    | X                                                                                                    |
|--------------------------------------------------------|----------------------------------------------------------------------------------------------------|----------------------------------------------------------------------------------------------------|
| mpra >> AF >> Editar AF >> Selecionar responsáv        | el por assinatura da AF                                                                                                    |                                                                                                    |
| SELECIONE                                              | ~                                                                                                    |                                                                                                    |
| ITALO REZENDE FERREIRA DE CARVALHO<br>MONICA DI BLASIO |                                                                                                    | Confirmar                                                                                                    |
| PEDRO LUIS DA SILVA                                    | ros                                                                                                    |                                                                                                    |
|                                                        | mpra >> AF >> Editar AF >> Selecionar responsáv<br>SELECIONE<br>SIELECIONE<br>TIALO REZENDE FERREIRA DE CARVALHO<br>MONICA DI BLASIO<br>PEDRO LUIS DA SILVA | mpra >> AF >> Editar AF >> Selecionar responsável por assinatura da AF SELECIONE SELECIONE TIALO REZENDE FERREIRA DE CARVALHO MONICA DI BLASIO PEDRO LUIS DA SILVA TOS |

2. Gera o empenho para a AF e em seguida gera o arquivo de impressão da AF em pdf para enviar a AF para o SIGAD.

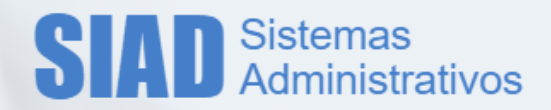

- Se ocorrer algum erro na impressão ou na integração com o SIGAD a AF é empenha e é marcada que não foi enviada para o SIGAD (para posterior reenvio) e grava a ocorrência do erro.
- Em caso de sucesso no envio, grava o indicador do documento enviado ao SIGAD na AF, grava ocorrência e emite mensagem de envio ao SIGAD com sucesso.

3. Envia de responsável de assinatura da AF selecionado para o SIGAD, com tipo de assinatura por certificado digital, e grava a ocorrência do responsável selecionado.

4. Gera o arquivo de impressão de Resumo de Ordenação da AF em pdf para enviar para o SIGAD.

- Se ocorrer algum erro na impressão ou na integração com o SIGAD do Resumo de Ordenação da AF é empenha e é marcada que não enviada para o SIGAD (para posterior reenvio) e grava a ocorrência do erro.
- Em caso de sucesso no envio, grava o indicador do documento enviado ao SIGAD do Resumo de Ordenação da AF, grava ocorrência e emite mensagem de envio ao SIGAD com sucesso.

| ncluir Ocorrência   |                     |                  |                                                                                                    |                |  |  |  |  |
|---------------------|---------------------|------------------|----------------------------------------------------------------------------------------------------|----------------|--|--|--|--|
| Data                | Usuário             | Ação             | Descrição                                                                                               | Situação Final |  |  |  |  |
| 11/08/2020<br>10:39 | PEDRO LUIS DA SILVA | Integração SIGAD | Integração SIGAD - Resumo da Ordenação da AF<br>enviada ao SIGAD com sucesso.                           | Empenhada      |  |  |  |  |
| 11/08/2020<br>10:39 | PEDRO LUIS DA SILVA | Integração SIGAD | Integração SIGAD - Responsável PEDRO LUIS DA<br>SILVA para assinatura da AF enviado para SIGAD<br>com s | Empenhada      |  |  |  |  |
| 11/08/2020<br>10:39 | PEDRO LUIS DA SILVA | Integração SIGAD | Integração SIGAD - AF enviada ao SIGAD com<br>sucesso.                                                  | Empenhada      |  |  |  |  |
| 11/08/2020<br>10:39 | PEDRO LUIS DA SILVA | Empenho da AF    | Empenhada. Fornecedor fora do CADIN no<br>momento do empenho.                                           | Empenhada      |  |  |  |  |
| 11/08/2020<br>10:29 | PEDRO LUIS DA SILVA | Geração de AF    | Em Elaboração                                                                                           | Em Elaboração  |  |  |  |  |

No SIGAD os documentos serão apresentados conforme a seguir, aguardando a assinatura do responsável atribuído.

| -Documento Digital                                   | AF (101708) (01-P-22416/2017) |                                                                 | -                              | 15° 🗠 🗡                                             | 4 |   |
|------------------------------------------------------|-------------------------------|-----------------------------------------------------------------|--------------------------------|-----------------------------------------------------|---|---|
|                                                      | Usuário/Unidade Certificado   | 1 de 2 — +                                                      | Zoom automático 🗧 🗧            |                                                     |   | » |
| 🐘 📔 1 - AF - Autorização de Fornecimento 3964/2020 📈 | X PEDRO LUIS DA SILVA NÃO     |                                                                 |                                |                                                     |   | 1 |
| 2 - Resumo de Ordenação da AF 3964/2020              | 1                             | DUAL DE CAMPINAS<br>RIA "ZEFERINO VAZ"<br>A - SP<br>S<br>S<br>T | Sistem<br>Autorização d<br>Núm | a de Compras<br>le Fornecimento (AF)<br>. 3964/2020 |   | l |
|                                                      |                               | Ň                                                               | Valor Total da AF:             | 200,00                                              |   |   |
|                                                      |                               | A 17                                                            | Processo Secundário:           |                                                     |   |   |
|                                                      |                               | 24-II LEI 8666/93                                               | OC/BEC:                        |                                                     |   |   |
|                                                      |                               | JPRIMENTOS                                                      | Comprador:                     | PEDRO LUIS DA SILVA                                 |   |   |

Documento após assinado no SIGAD:

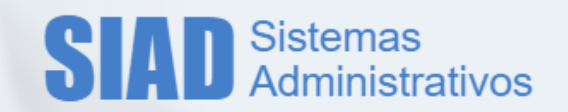

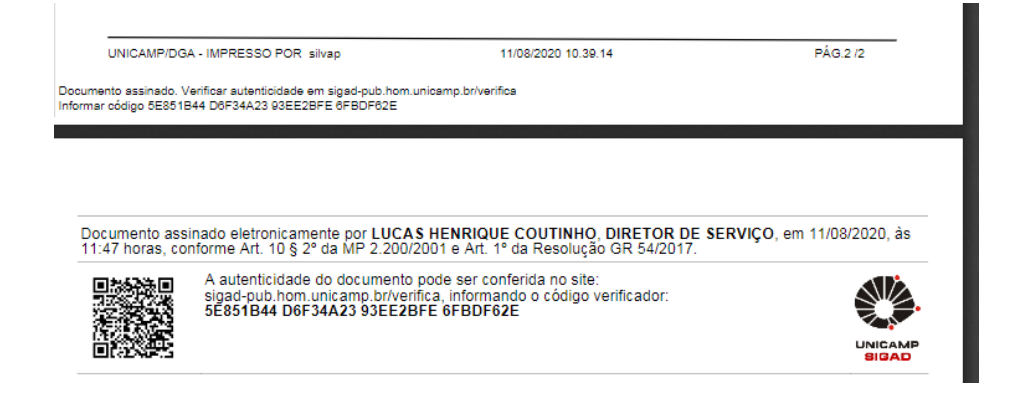

# 2.5. Anulação da AF

A função de anulação de AF foi alterada para integrar com o SIGAD

| os da AF                                                |                                                |                   |
|---------------------------------------------------------|------------------------------------------------|-------------------|
| Nr.AF: 3964/2020                                        | Data AF: 11/08/2020                            | Situação: Anulada |
| Tipo AF: Normal                                         | Área de Compra: DIVISÃO DE SUPRIMENTOS         |                   |
| Nr.Compra: 2558/2020                                    | Nr.Proc.Compra: 01-P-22416/2017                |                   |
| Forma: Convencional                                     | Modalidade: DL - Dispensa Licitação Presencial |                   |
| CPF/CNPJ: 20.775.525/0001-06                            | Razão Social: NTEC SUPRIMENTOS DE INFORMATIO   | CA LTDA - ME      |
| Condição Pagto: FATURADO                                | Parcelas Pagto: 1                              |                   |
| Nr.Proc.Sec.:                                           | Dados da Conta: 1 / 2996 / 100933-8            |                   |
| Tipo da Anulação:<br>Anulação Total<br>Anulação Parcial |                                                |                   |

**Importante**: Mesmo que a Anulação da AF não seja enviada ao SIGAD por algum motivo, a anulação do empenho e da AF serão realizados. Neste caso deverá utilizar a função "Reenviar SIGAD".

1. Busca todos os perfis "Responsável por assinatura da AF" para a área de compra da AF.

- Se não encontrar emite mensagem e grava uma ocorrência e prossegue com anulação sem enviar ao SIGAD.
- Se encontrar abre seleção com todos os usuários com o referido perfil, para que seja selecionado apenas um responsável para assinatura da Anulação da AF a ser enviado para o SIGAD.

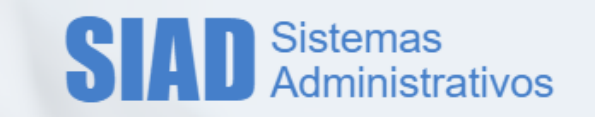

| Selecionar responsável por assir | natura da AF                                                                                                    |                 |           | × |
|----------------------------------|----------------------------------------------------------------------------------------------------|-----------------|-----------|---|
| Compra >> Consultar / Editar Cor | mpra >> AF >> Editar AF >> Selecionar responsáv                                                                                              | vel por assinat | ura da AF |   |
|                                  |                                                                                                    |                 |           |   |
| *Responsável:                    | SELECIONE                                                                                                    | ~               |           |   |
| *Responsável:                    | SELECIONE<br>SELECIONE<br>ITALO REZENDE FERREIRA DE CARVALHO<br>MONICA DI BLASIO                                                             | ~               | Confirmar |   |
| *Responsável:<br>ormal           | SELECIONE<br>SELECIONE<br>ITALO REZENDE FERREIRA DE CARVALHO<br>MONICA DI BLASIO<br>PEDRO LUIS DA SILVA<br>TATIANA CRISTINA ORTIZ DE CAMARGO | ros             | Confirmar |   |

2. Gera a anulação de empenho para a AF e em seguida gera o arquivo de impressão da Anulação da AF em pdf para enviar a AF para o SIGAD.

- Se ocorrer algum erro na impressão ou na integração com o SIGAD a AF é anulada e é marcada que não foi enviada para o SIGAD (para posterior reenvio) e grava a ocorrência do erro.
- Em caso de sucesso no envio, grava o indicador do documento enviado ao SIGAD na AF, grava ocorrência e emite mensagem de envio ao SIGAD com sucesso.

3. Envia de responsável de assinatura da Anulação da AF selecionado para o SIGAD, com tipo de assinatura por certificado digital, e grava a ocorrência do responsável selecionado.

| Data                | Usuário             | Ação             | Descrição                                                                                               | Situação Final |
|---------------------|---------------------|------------------|----------------------------------------------------------------------------------------------------|----------------|
| 11/08/2020<br>11:23 | PEDRO LUIS DA SILVA | Integração SIGAD | Integração SIGAD - Responsável PEDRO LUIS DA<br>SILVA para assinatura da anulação da AF enviado<br>par  | Anulada        |
| 11/08/2020<br>11:23 | PEDRO LUIS DA SILVA | Integração SIGAD | Integração SIGAD - Anulação de AF enviada ao<br>SIGAD com sucesso.                                      | Anulada        |
| 11/08/2020<br>11:23 | PEDRO LUIS DA SILVA | Anulação Total   | Motivo: Teste de Anulação                                                                               | Anulada        |
| 11/08/2020<br>10:39 | PEDRO LUIS DA SILVA | Integração SIGAD | Integração SIGAD - Resumo da Ordenação da AF<br>enviada ao SIGAD com sucesso.                           | Empenhada      |
| 11/08/2020<br>10:39 | PEDRO LUIS DA SILVA | Integração SIGAD | Integração SIGAD - Responsável PEDRO LUIS DA<br>SILVA para assinatura da AF enviado para SIGAD<br>com s | Empenhada      |
| 11/08/2020<br>10:39 | PEDRO LUIS DA SILVA | Integração SIGAD | Integração SIGAD - AF enviada ao SIGAD com<br>sucesso.                                                  | Empenhada      |
| 11/08/2020<br>10:39 | PEDRO LUIS DA SILVA | Empenho da AF    | Empenhada. Fornecedor fora do CADIN no<br>momento do empenho.                                           | Empenhada      |
| 11/08/2020          | PEDRO LUIS DA SILVA | Geração de AF    | Em Elaboração                                                                                           | Em Elaboração  |

No SIGAD a Anulação da AF será apresentada conforme a seguir, aguardando a assinatura do responsável atribuído.

| Consulta >> Consultar Documentos - Protocolo >> Detalhe                                                   |                                                                                                    |                         | 向い                               |                                                           | Ð      |   | IIII |
|----------------------------------------------------------------------------------------------------|----------------------------------------------------------------------------------------------------|-------------------------|----------------------------------|-----------------------------------------------------------|--------|---|------|
| Documento Digital                                                                                         | NOTA DE ANULAÇÃO (101711) (01-P-2241 <mark>6/2017)</mark>                                           |                         | -                                |                                                           |        | _ | _    |
| 😑 🗁 01-P-22416/2017                                                                                       | Usuário/Unidade Certificado 1 de 1 — + Zoom automático 🗧                                            |                         |                                  |                                                           |        |   | »    |
| 🖳 📔 1 - AF - Autorização de Fornecimento 3964/2020 📈                                                      | X PEDRO LUIS DA SILVA NÃO                                                                           |                         |                                  |                                                           |        |   |      |
| <ul> <li>2 - Resumo de Ordenação da AF 3964/2020</li> <li>3 - Anulação 92/2020 da AF 3964/2020</li> </ul> | ANULAÇÃO DE ANTORAÇÃO DE FORNECIA<br>ANULAÇÃO DE ANTORAÇÃO DE FORNECIA<br>A Nu. Analação AF: 502020 | MENTO                   | DAT                              | A IMPRESSÃO: 11/08/2020<br>A IMPRESSÃO: 11/20<br>PÁG: 1/1 |        |   |      |
|                                                                                                    | S 19.47: 3944200 Dete Antegen 1100220                                                               | Tipo Anutepio:<br>CNPJ  | Total<br>20.775.525/0001-06      |                                                           |        |   |      |
|                                                                                                    | й <sub>мо тиклов</sub> .<br>Т м. тиклов<br>U<br>R                                                   | CEP.<br>Benco:          | 05182-000<br>1 / 2996 / 100933-6 |                                                           |        |   |      |
|                                                                                                    | A LEXMANC (PE DINDADE 2 HS 100                                                                      | Qide. Anulado<br>0,00 2 | Vit.Total Anulado<br>HS 200,00   | Empenho<br>OHC - 7250/2020                                |        |   |      |
|                                                                                                    |                                                                                                    |                         |                                  |                                                           | - 1955 |   |      |

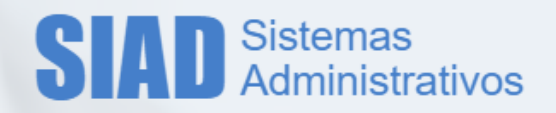

### \* Importante

Nos documentos enviados ao SIGAD não serão apresentados os campos para assinatura manual. Será impressa a mensagem fixa "Documento assinado digitalmente pelo Responsável.".

# 2.6. Reenviar AF para SIGAD.

| <ul> <li>AF e Empenhos</li> <li>Anulações de AF</li> <li>elecionar anulação para reenvio</li> </ul> |                 |       |                  |                 |                |  |  |  |
|----------------------------------------------------------------------------------------------------|-----------------|-------|------------------|-----------------|----------------|--|--|--|
|                                                                                                    | Nr.<br>Anulação | Sigad | Data<br>Anulação | Empenhos        | Valor Anulação |  |  |  |
|                                                                                                    | 129/2020        | -     | 22/09/2020       | ORC - 7389/2020 | 10,00          |  |  |  |
|                                                                                                    |                 |       |                  |                 |                |  |  |  |

Esta função permite reenviar a AF ou a Anulação de AF não enviada ao SIGAD ainda.

Ficará disponível apenas para os usuários que possuem permissão a essa funcionalidade e tiver acesso à área de Compra da AF (Comprador, Supervisor, Anulador e Executor de Ata).

Serão considerados os mesmo critérios de envio ao empenhar ou a anular uma AF para envio ao SIGAD.

- O indicador SIGAD refere as seguintes situações para a Anulação da AF.

- Pasta Azul: Indica que a Anulação da AF já foi integrada ao SIGAD

- Pasta Vermelha: Indica que a Anulação da AF está pendente de integração com o SIGAD

- Pasta Cinza: Indica que a Anulação da AF não necessita de integração com o SIGAD, ou seja, processos anteriores a data inicial de utilização do Compras com integração com o SIGAD.

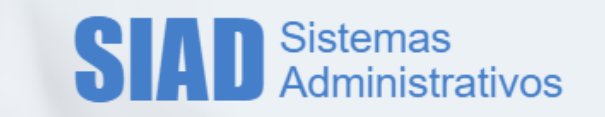

# 2.7. Consulta de Processo de Compra

Nesta tela será possível consultar todos os documentos de um processo que estejam no SIGAD.

| Compra >> Processo Digital                                                                                                 |                                                    |                               |                   |                                     |                  |  |  |  |  |
|----------------------------------------------------------------------------------------------------|----------------------------------------------------|-------------------------------|-------------------|-------------------------------------|------------------|--|--|--|--|
| Busca realizada com sucesso.                                                                                               |                                                    |                               |                   |                                     |                  |  |  |  |  |
| Nr. Proce<br>Nr. Comp<br>Nr. AF:                                                                                           | Fitro Sso: 01                                      | -p-02828/2021                 |                   |                                     | Consultar Limpar |  |  |  |  |
| ▼ Dados de                                                                                                    | o Processo                                         |                               |                   |                                     |                  |  |  |  |  |
| Proce<br>Digit                                                                                                    | sto<br>al<br>Assunto: TEST<br>E<br>Cao do Processo | P-2828/2021<br>E SIAD COMPRAS |                   |                                     |                  |  |  |  |  |
| _                                                                                                    | Órgão                                              |                               | De                | scrição do Órgão                    | Situação         |  |  |  |  |
| 01.12.12.01.00.00.00                                                                                                    |                                                    |                               | REIT/DG           | ATIVO                               |                  |  |  |  |  |
| 0.12.12.01.07.00.00 REIT/0GA/SUP/COM/DEC - DISPENSA ELCTACOES ATIVO 2 registro(s) em 1 página(s)    Documentos do Processo |                                                    |                               |                   |                                     |                  |  |  |  |  |
| Ordem                                                                                                    | Data Juntada                                       | Procedência                   | Tipo Documento    | Documento                           |                  |  |  |  |  |
| 41                                                                                                    | 30/03/2021 09:54:44                                | REIT/DGA/SUP/COM/DLIC         | TERMO DE RESCISÃO | Anulação 73/2021 da AF 1327/2021    |                  |  |  |  |  |
| 40                                                                                                    | 30/03/2021 09:54:38                                | REIT/DGA/SUP/COM/DLIC         | NOTA DE ANULAÇÃO  | Anulação de Nota de Empenho 58/2021 |                  |  |  |  |  |

A consulta poderá ser realizada ou pelo número do processo, ou número da compra ou número da AF.

- Ao informar o numero da compra será pesquisado o numero do processo informado para a compra.
- Ao informar o numero da AF será verificado primeiro se a mesma possui processo secundário, caso não exista, será considerado o processo principal da mesma.

Em seguida serão apresentados todos os documentos que estão no SIGAD para o processo e algumas funções serão liberadas:

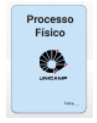

Indica se o processo e Físico, Digital ou Híbrido.

٦

Permite gerar o arquivo único com todos os documentos do processo.

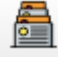

Permite consulta dos processos descentes e ascendentes do processo em consulta.

Será aberta uma tela para seleção dos processos, permitindo a consulta dos mesmos.

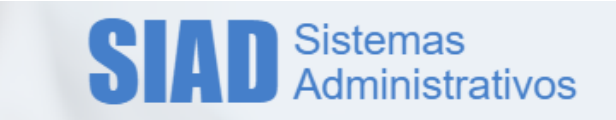

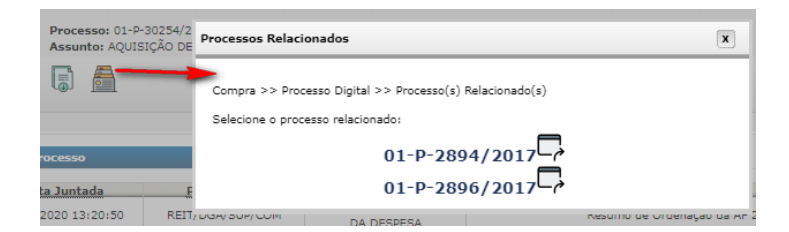

Para cada documento do processo será possível:

| ▼ Documentos do Processo |                     |                  |                                   |                                            |  |
|--------------------------|---------------------|------------------|-----------------------------------|--------------------------------------------|--|
| Ordem                    | Data Juntada        | Procedência      | Tipo Documento                    | Documento                                  |  |
| 2                        | 05/10/2020 13:20:50 | REIT/DGA/SUP/COM | RESUMO DA ORDENAÇÃO<br>DA DESPESA | Resumo de Ordenação da AF 2743/2017        |  |
| 1                        | 05/10/2020 13:20:49 | REIT/DGA/SUP/COM | AUTORIZAÇÃO DE<br>FORNECIMENTO    | AF - Autorização de Fornecimento 2743/2017 |  |

B

Visualizar Documento: Será gerado o documento em .pdf

Visualizar Responsáveis de Assinatura: Será aberta a tela para consulta e manutenção.

| Assinaturas do Documento                               |                       |      |            |     |  |  |  |  |  |
|--------------------------------------------------------|-----------------------|------|------------|-----|--|--|--|--|--|
|                                                        |                       |      |            |     |  |  |  |  |  |
| Compra >> Processo Ligital >> Assinaturas do Documento |                       |      |            |     |  |  |  |  |  |
| Responsável                                            | Data Envio Assinatura | Acao |            |     |  |  |  |  |  |
| LUCAS HENRIQUE COUTINHO                                | Não                   |      | 05/10/2020 | 😢 🕂 |  |  |  |  |  |
| 1 registro(s) em 1 página(s)                           |                       |      |            |     |  |  |  |  |  |

Será possível incluir novos responsáveis e excluir responsáveis do documento.

• Apenas documentos gerados pelo sistema de compras podem sofrer essa alteração de responsáveis.

# Localização

Indica a localização atual do processo.

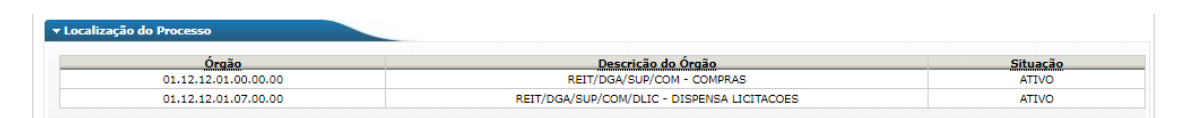

# 2.8. Observações

- Após envio da AF para o SIGAD, a mesmo não poderá sofrer nenhuma alteração. Em caso de dados incorretos a mesma deverá ser anulada e refeita.

- Processo informado incorretamente na AF ou na compra e enviado ao SIGAD, deverá excluir o documento manualmente no SIGAD, anular a AF e refazer a AF no processo correto.

Equipe TI DGA SQUAD Suprimentos